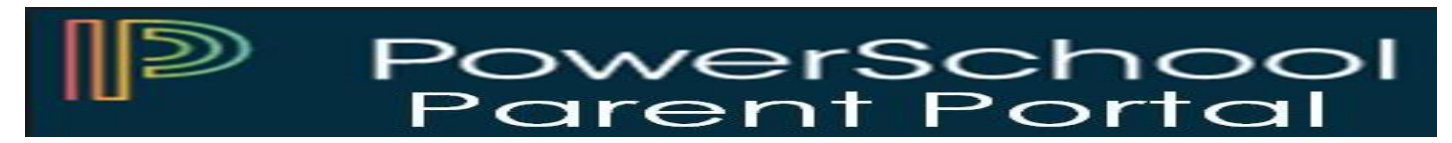

The PowerSchool Student and Parent portal is a tool that is integrated into the PowerSchool Student Information System (SIS) that is specifically developed for parents and students.

The PowerSchool Student and Parent portal gives parents and students access to real-time information including attendance, grades and detailed assignment descriptions, school bulletins, lunch menus and even personal messages from the teacher. Everyone stays connected: Students stay on top of assignments, parents can participate more fully in their student's progress, and teachers can use their gradebook to make decisions on what information they want to share with parents and students. Below are the steps to register and log onto the portal.

Step 1: Go to the Hempstead School District website (www.hempsteadschools.org).

Step 2: Click on the link at the top right of the Hempstead website.

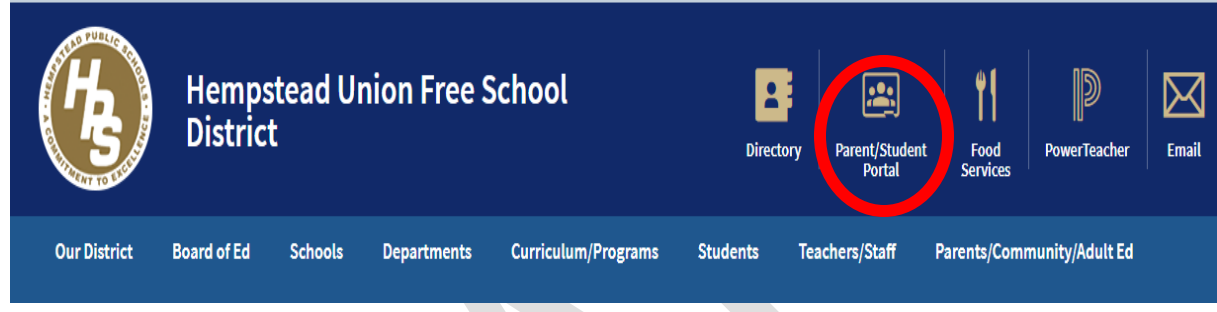

Step 3: Click on "Create Account" tab.

| PowerSchool                                       |  |         |  |         |
|---------------------------------------------------|--|---------|--|---------|
| Student and Parent Sign In Sign In Create Account |  |         |  |         |
| Select Language                                   |  | English |  | •       |
| Username                                          |  |         |  |         |
| Password                                          |  |         |  |         |
| Forgot Username or Password?                      |  |         |  |         |
|                                                   |  |         |  | Sign In |

Step 4: Click on "Create Account" button.

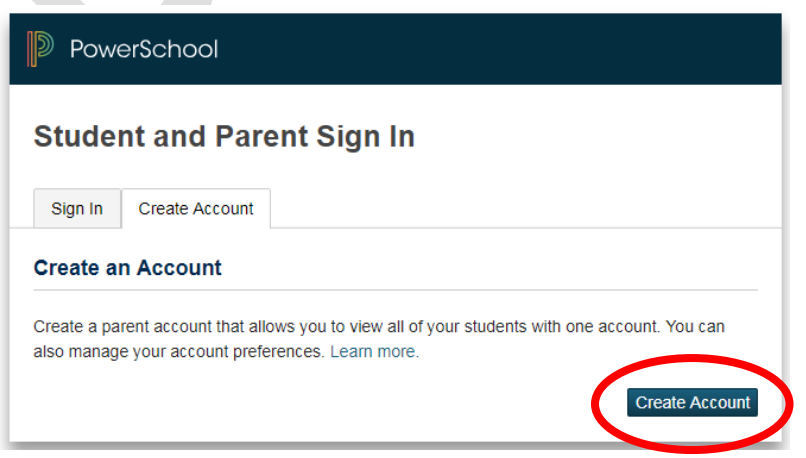

<u>Step 5:</u> Please fill in all the necessary information. The Access ID and the Access Password will be issued to you by the district.

| Dewe                       | erSchool                             |                                                                |                                                   |                                               |
|----------------------------|--------------------------------------|----------------------------------------------------------------|---------------------------------------------------|-----------------------------------------------|
| Create                     | Parent /                             | Account                                                        |                                                   |                                               |
| Parent Ac                  | count Deta                           | ils                                                            |                                                   |                                               |
| First Name                 | •                                    |                                                                |                                                   |                                               |
| Last Name                  |                                      |                                                                |                                                   |                                               |
| Email                      |                                      |                                                                |                                                   |                                               |
| Desired Us                 | sername                              |                                                                |                                                   |                                               |
| Password                   |                                      |                                                                |                                                   |                                               |
| Re-enter P                 | assword                              |                                                                |                                                   |                                               |
| Password<br>must:          | •Be at least<br>7 characters<br>long | •Contain at least one<br>uppercase and one<br>lowercase letter | •Contain at least<br>one letter and one<br>number | •Contain at least<br>one special<br>character |
| ink Stud.                  | ents to Acc                          | ount                                                           |                                                   |                                               |
| Enter the A<br>your Parent | ccess ID, Acces<br>t Account         | ss Password, and Relati                                        | onship for each student y                         | ou wish to add to                             |
| Student                    | Name                                 |                                                                |                                                   |                                               |
| Access I                   | D                                    |                                                                |                                                   |                                               |
| Access F                   | assword                              |                                                                |                                                   |                                               |
| Relations                  | ship                                 | -                                                              | Choose                                            | ٣                                             |

Once everything is successfully completed this is the screen you will see:

| PowerSchool                                                                                                    |         |  |  |  |  |  |
|----------------------------------------------------------------------------------------------------|---------|--|--|--|--|--|
| Student and Parent Sign In                                                                                                    |         |  |  |  |  |  |
| Sign In Create Account                                                                                                    |         |  |  |  |  |  |
| CongratulationsI Your new Parent Account has been created. Enter your Username and Password<br>to start using your new account. |         |  |  |  |  |  |
| Select Language                                                                                                    | English |  |  |  |  |  |
| Username                                                                                                    | 1       |  |  |  |  |  |
| Password                                                                                                    |         |  |  |  |  |  |
| Forgot Username or Password?                                                                                                    |         |  |  |  |  |  |
|                                                                                                    | Sign In |  |  |  |  |  |

Go ahead and sign in using your new username and password.

**Step 6:** Once you have successfully logged onto the portal, please go to the Navigation (left side of the screen) and select the desired screen. Please refer to the Hempstead School District's website for the full descriptions of the Navigation Bar.

Finally, the Technology Department is delighted you assist you. If you have any questions or concerns about the Parent Portal, please don't hesitate to contact us at 516-434-4100.